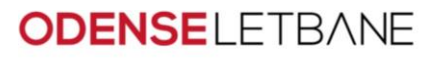

0

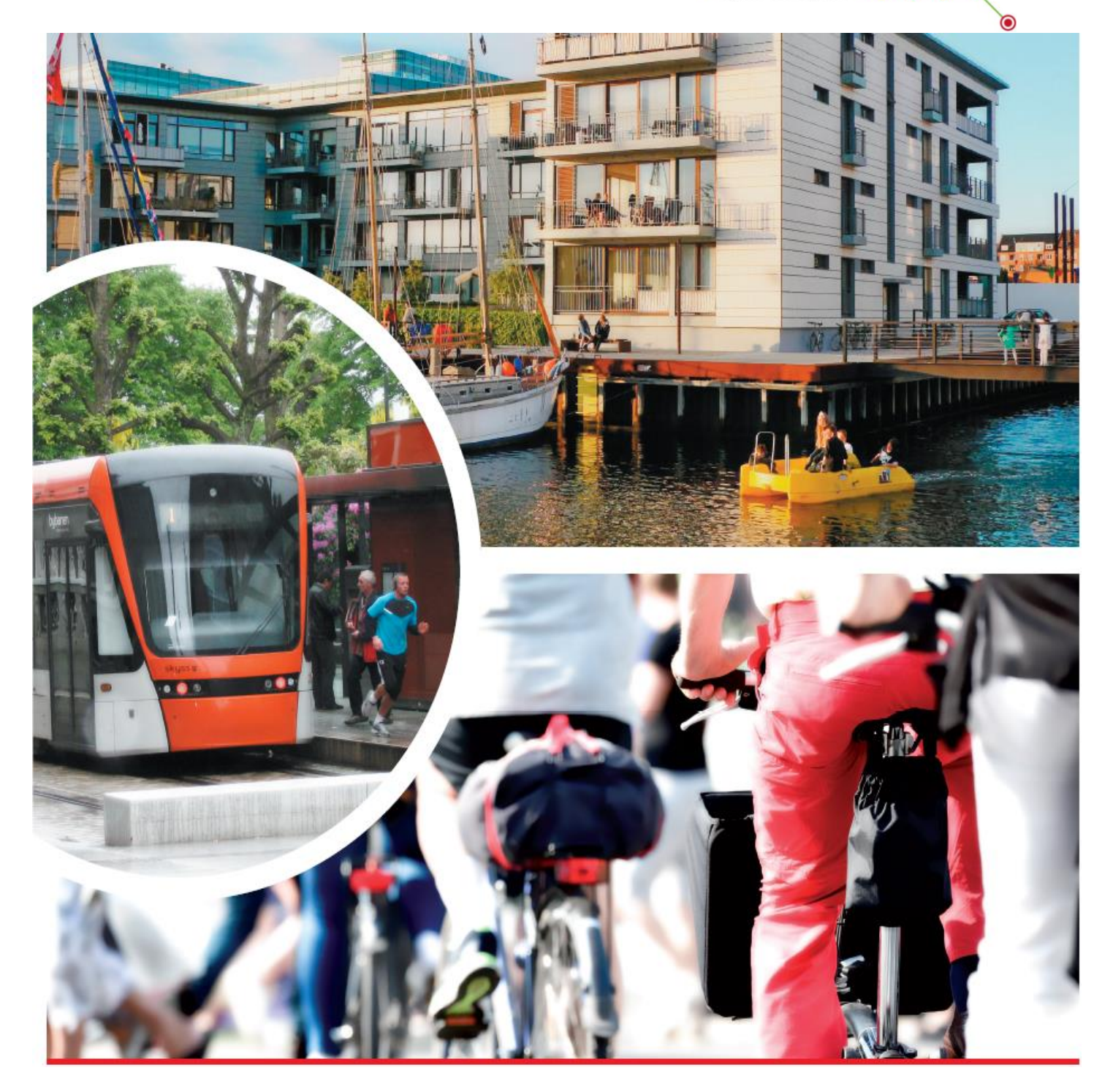

Docia Manual Anlægsarbejder - Prækvalifikation

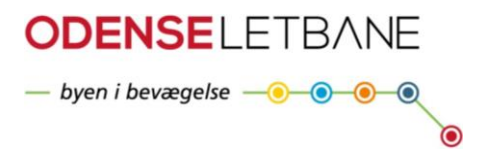

# Indholdsfortegnelse

| Ændre sprog til dansk                                          | 3 |
|----------------------------------------------------------------|---|
| Adgang til prækvalifikationen                                  | 5 |
| Menugennemgang                                                 | 6 |
| Download af udbudsmateriale                                    | 7 |
| Upload af filer/afleveringskrav – samt aflevering af ansøgning | 8 |
| Docia Support                                                  | 8 |

Prækvalifikationen til anlægsarbejderne for Odense Letbane Systemet foregår online i softwaren Docia fra RIB-Software.

Du logger på Docia via hjemmesiden <u>www.rib-software.dk</u> / <u>www.rib-software.co.uk</u>, øverst til højre og med de login informationer du selv har angivet ved oprettelse.

Т

# Ændre sprog til dansk

Hvis du vil ændre sproget til dansk, klikker du ude til venstre på "My settings";

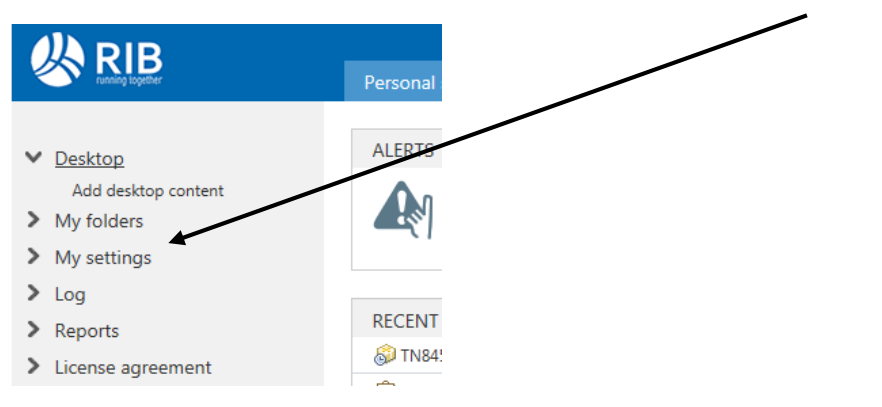

Herefter vil nedenstående menu dukke op, hvor du kan klikke "Edit";

| Settings /       |      |                                             |                      |
|------------------|------|---------------------------------------------|----------------------|
| First name:      |      | Time zone:<br>Brussels, Copenhagen, Madrid, | (GMT+01:00)<br>Paris |
| Surname:         |      | Date format:                                | dd.mm.vvvv           |
| Initials:        | -    | Time format:                                | 24h                  |
| Title:           | -    | Decimal symbol:                             | ,                    |
| Phone:           | -    | Digit grouping symbol:                      |                      |
| Cellular:        | -    | Language:                                   | English              |
| Fax:             | -    | Company administrator:                      | No                   |
| E-mail:          |      | Window size:                                | Fullscreen           |
| Company:         |      | HTML e-mail:                                | Yes                  |
| Department:      | -    | Docia newsletter:                           | Yes                  |
| Password:        | **** | Notifications as e-mail:                    | Yes                  |
| Access to Docia: | Yes  | Allow company reports:                      | No                   |
| WebDav access:   | No   |                                             |                      |
|                  |      |                                             | ▼                    |

Registered 02.11.2015 13:45 by Helle Vestergaard Last updated 02.11.2015 13:45 Back

Herefter kan du scrolle lidt ned, og vælge dansk som "Language" og derefter klikke "OK";

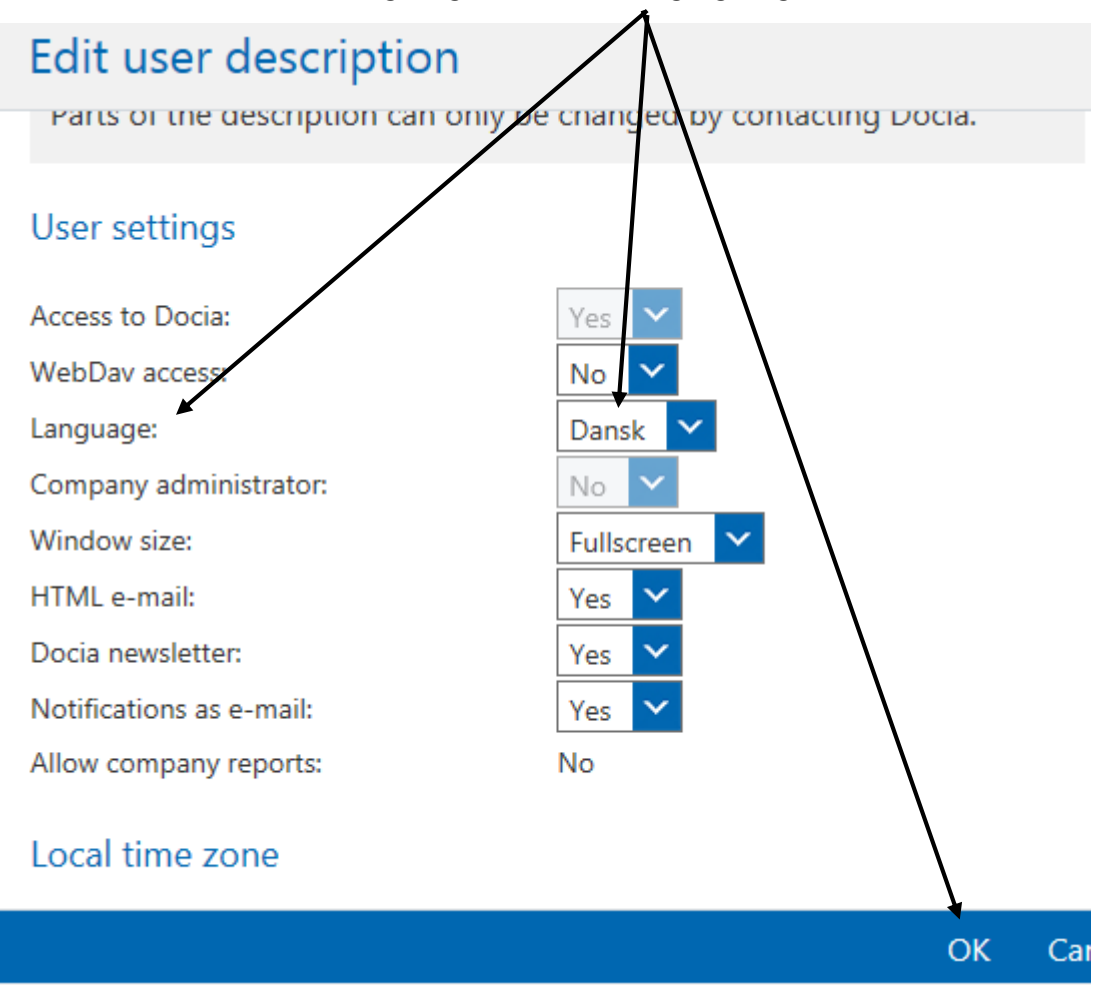

# Adgang til prækvalifikationen

For at komme ind i prækvalifikationen klikker du på "Applikationer" i menuen øverst i vinduet;

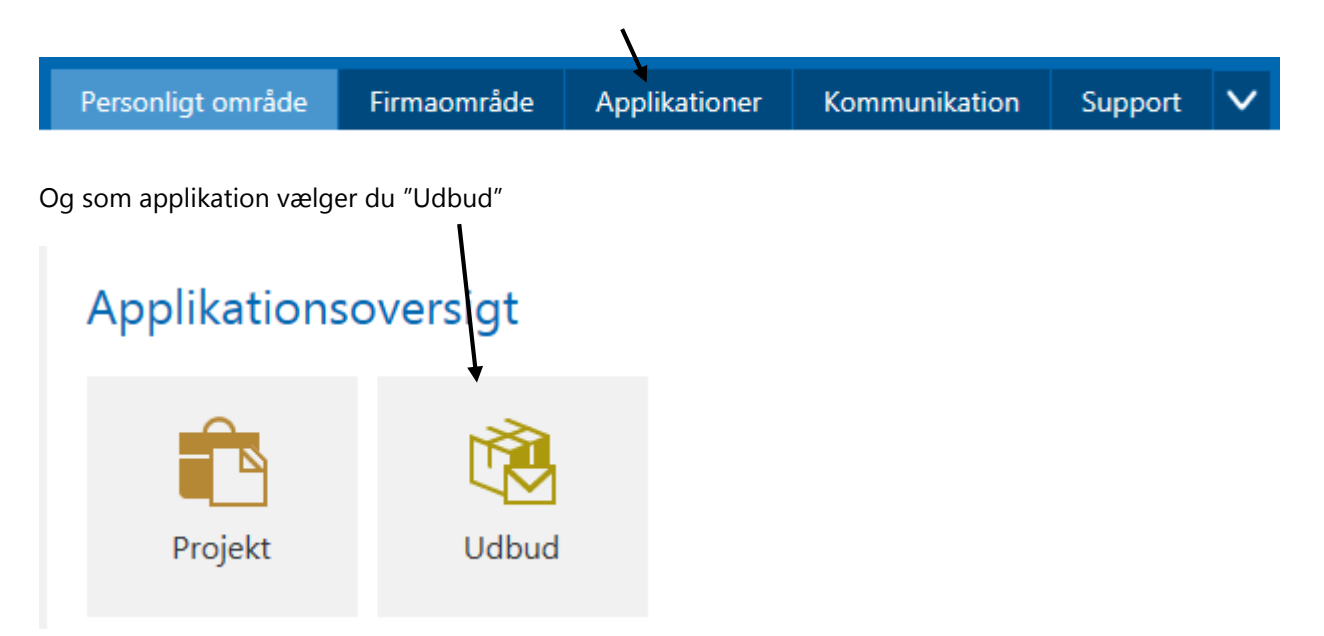

Herefter vil du få en oversigt over de udbud/prækvalifikationer, som du har adgang til, og her kan du klikke ind på dem enkeltvis;

#### Udbudsoversigt

| IGANGVÆRENDE UDBUD |             |                                |          |            |                  |                  |
|--------------------|-------------|--------------------------------|----------|------------|------------------|------------------|
| Ny                 | Annuller    | Adgang til offentlige udbud    |          |            |                  |                  |
| UDBU               | DSNAVN      |                                | BYGGEWEB | PROJEKTNR. | STARTDATO        | AFLEVERINGSFRIST |
| Registrerede udbud |             |                                |          |            |                  |                  |
| \$0 Q              | dense Letba | ne - Anlægsarbejder - Bordurs  | TN973699 |            | 16.12.2015 12:00 | 22.01.2016 12:00 |
| \$ <b>0</b> 0      | dense Letba | ne - Anlægsarbejder - Delaftal | TN634788 |            | 16.12.2015 12:00 | 03.02.2016 12:00 |

#### Menugennemgang

Når du klikker på det udbud du vil arbejde i, får du en menu i venstre side med følgende punkter;

**Introduktion:** Her finder du information om prækvalifikationens navn, at ansøgninger skal afleveres i Docia, udbudsgiver, en kontaktmail samt afleveringsfrist.

**Udbudsbeskrivelse:** Yderligere informationer, udbudsform, entrepriseform, tildelingskriterium samt endnu en reminder om afleveringsfrist.

Frister og indstillinger: De eksakte deadlines/tidsfrister er opsummeret i denne menu.

**Udbudsmateriale:** Herinde findes en detaljeret filliste med de filer, som Odense Letbane P/S har gjort tilgængelige til prækvalifikationen.

(Nærmere information om download af dokumenter findes i afsnittet "Download af udbudsmateriale").

**Meddelelse fra udbudsadministrator:** Herinde vil eventuel ensrettet kommunikation fra Odense Letbane P/S være tilgængeligt.

Spørgsmål & svar: Her vil der være mulighed for at stille spørgsmål til Odense Letbane P/S undervejs i prækvalifikationen.

Oprettelse af spørgsmål foregår via knapperne øverst i den blå menu:

**Aflevering af tilbud:** Her vil de forskellige afleveringskrav være listet op. Bemærk, at der **skal** uploades en fil ved hvert af kravene, før I som ansøger endeligt kan aflevere jeres ansøgning.

**Firmaets brugere:** Herunder er der mulighed for at give flere fra jeres firma adgang til Docia. Der kan kun være 1 (én) tegningsberettiget og det er kun den tegningsberettigede, der kan uploade filer og aflevere den endelige ansøgning.

Rollen som regningsberettiget kan gives videre – men der kan også tilføjes flere tilbudsobservatører, som via rollen som tilbudsobservatør har mulighed for at se dokumenterne, der vedrører prækvalifikationen.

Vejledning: Herunder findes en manual til Docia fra RIB-Software.

ରୀ ୧୪ ୧୪ ୧୪

e l

ሰስ

## Download af udbudsmateriale

For at downloade udbudsmaterialet klikkes på "Udbudsmateriale (entreprise)"

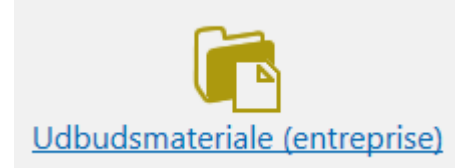

Og derefter "Detaljeret filliste"

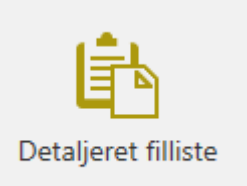

Nu fremkommer en liste, hvor der er mulighed for at markere en enkelt fil, eller flere af gangen, og derefter klikke på "download filer"

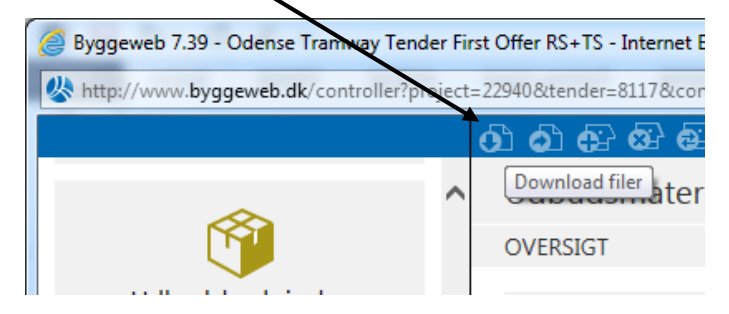

Der er også mulighed for at vælge "Download alt udbudsmateriale (entreprise)", hvor man enten kan downloade hele pakken – eller det der er ændret siden en given dato.

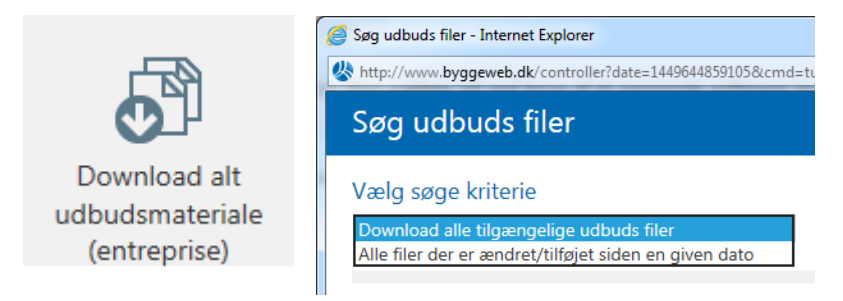

### Upload af filer/afleveringskrav - samt aflevering af ansøgning

Når der skal uploades filer til de forskellige afleveringskrav, vælges menupunktet "Aflevering af tilbud" ude i menuen til venstre;

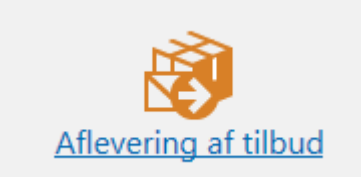

Herefter fremkommer en liste med de forskellige afleveringskrav, hvor der kan klikkes på hvert enkelt krav fra nedenstående menu, som består af en eventuel template til download, samt mulighed for at uploade én fil;

#### Fil, der skal uploades: fil mangler

| Dokumentskabelon:                                              | -                                                                                          |
|----------------------------------------------------------------|--------------------------------------------------------------------------------------------|
| Filen skal hedde:                                              | -                                                                                          |
| Accepterede filformater:                                       | Alle                                                                                       |
| Offentliggørelse:                                              | Kun administratorer kan downloade det afleverede og først efter afleveringsfristens udløb. |
| Fil uploaded:                                                  | •                                                                                          |
|                                                                |                                                                                            |
| Tidspunkt for upload:                                          | -                                                                                          |
|                                                                |                                                                                            |
| Unload 61                                                      |                                                                                            |
| 100000  fil < 100000  fil 000000000000000000000000000000000000 | rsioten                                                                                    |

Processen med en filupload skal følges for hvert afleveringskrav, før den endelige ansøgning kan afleveres nederst på den samlede oversigt over afleveringskrav.

Når der klikkes på "Aflever tilbud" vil systemet fortælle, hvis der mangler filer i nogle af afleveringskravene eller give en bekræftelse på, at tilbuddet er afleveret.

Venligst bemærk: Indholdet af de uploadede filer fra ansøgeren er ikke blevet kontrolleret for konditionsmæssighed, når systemet bekræfter, at tilbuddet er leveret. Bekræftelsen vedrører alene, at de formmæssige afleveringskrav i systemet (f.eks. et dokument per krav) er opfyldt og at aflevering er sket inden for den tidsfrist, der er givet til upload/indsendelse af ansøgningen.

#### **Docia Support**

Hvis der opstår udfordringer med brugen af softwaren, er der mulighed for at kontakte Docia support telefonisk eller pr. mail:

Telefon: 0045 35 24 52 50 Email: <u>support@rib-software.dk</u>

Mandag-torsdag: 8.30-16.30 Fredag: 8.30-16.00 Der tages forbehold for juleferie.